# 新健康ポイントプログラムのご案内

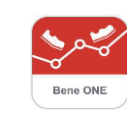

1

ベネアカウント登録方法 アプリの利用方法 サイトの利用方法

ユアサ健康保険組合

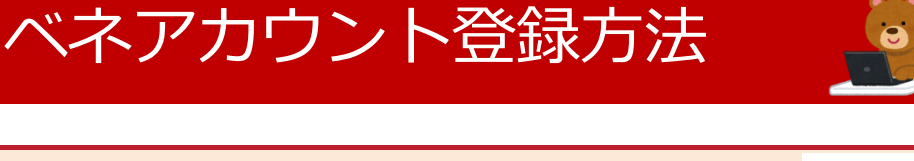

新健康ポイントサイト・アプリには【ベネアカウント】と呼ばれるアカウントを登録する 必要があります。以下のURLまたはQRコードからベネアカウントの登録をお願いします。

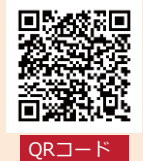

https://beac.benefit-one.inc/bo/bpf/auth/firstlogin/web/login?bo\_service\_code=hp

1 2

3

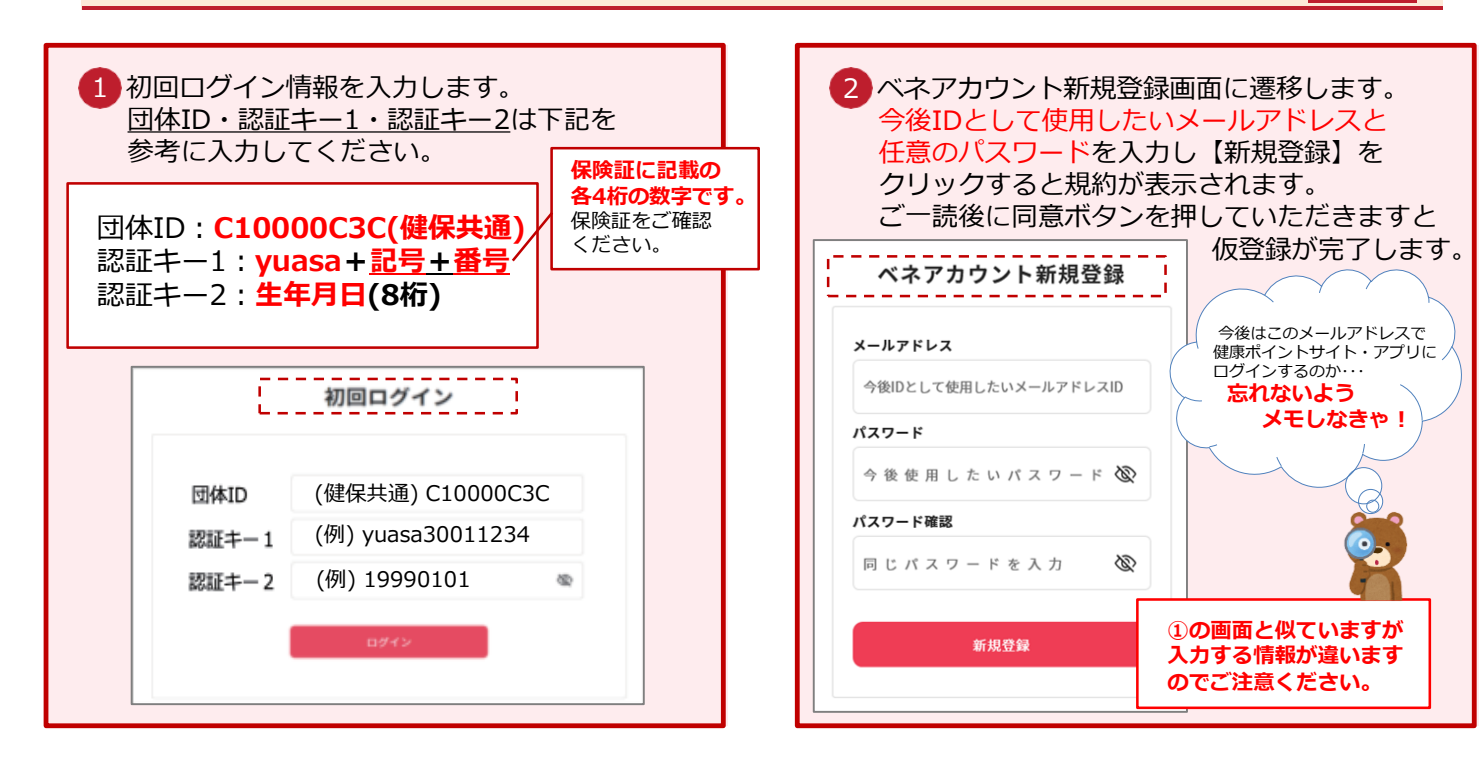

| 3 ②でログインIDとして登録したメールアドレス<br>にアカウント登録メールが届きます。<br>メールに記載のURLをクリックします。                                                                                                    |
|----------------------------------------------------------------------------------------------------|
| ※件名:[ベネワン・プラットフォーム]アカウント登録案内メール                                                                                                    |
| beneone-platform@benefit-one.co.jp sendgrid.net 经由<br>To 目分 ★<br>※ごのメールは送信専用となっております。<br>●● 様                                                                                                    |
| ベネワン・ブラットフォームにてアカウントの申請を頂きました。                                                                                                    |
| ▼▼▼ 〒記念URLにアクセスセ、フ (スワード入力してください ▼▼▼<br>https://beac.benefit-one.inc/bo/bollauth/firstlogin/web/auth?bo_service_code=HP&id=1ccc990c-9ccc-432c-ac1c-c3db12f3fea7<br>※上記URLが複数行になっている場合など、うまくアクセスできない場合は、<br>Webブラウザのアドレス欄に、1行になるように貼り付けてアクセスして下さい。 |
| ※24時間以内に登録完了まで行わない場合、URLは無効になります。                                                                                                    |
|                                                                                                    |
|                                                                                                    |

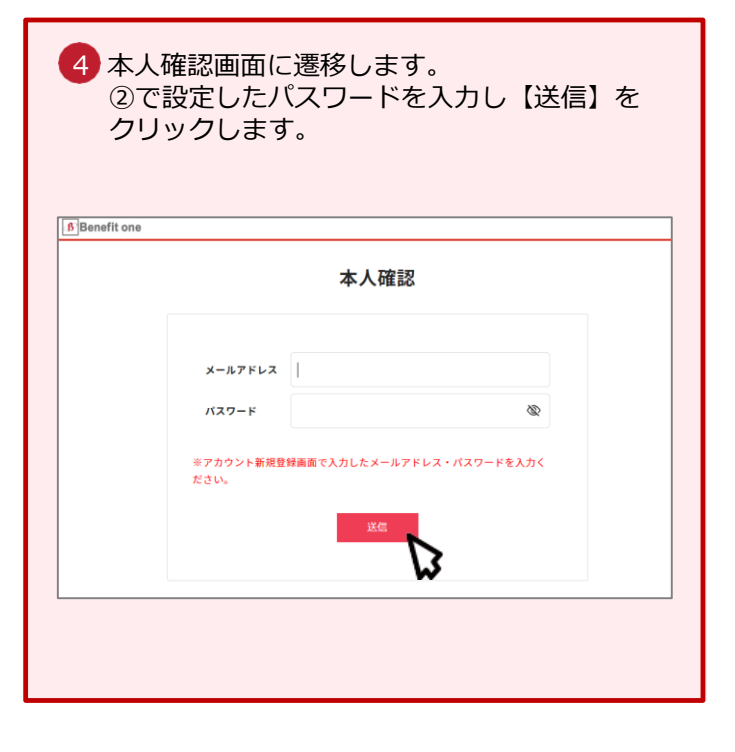

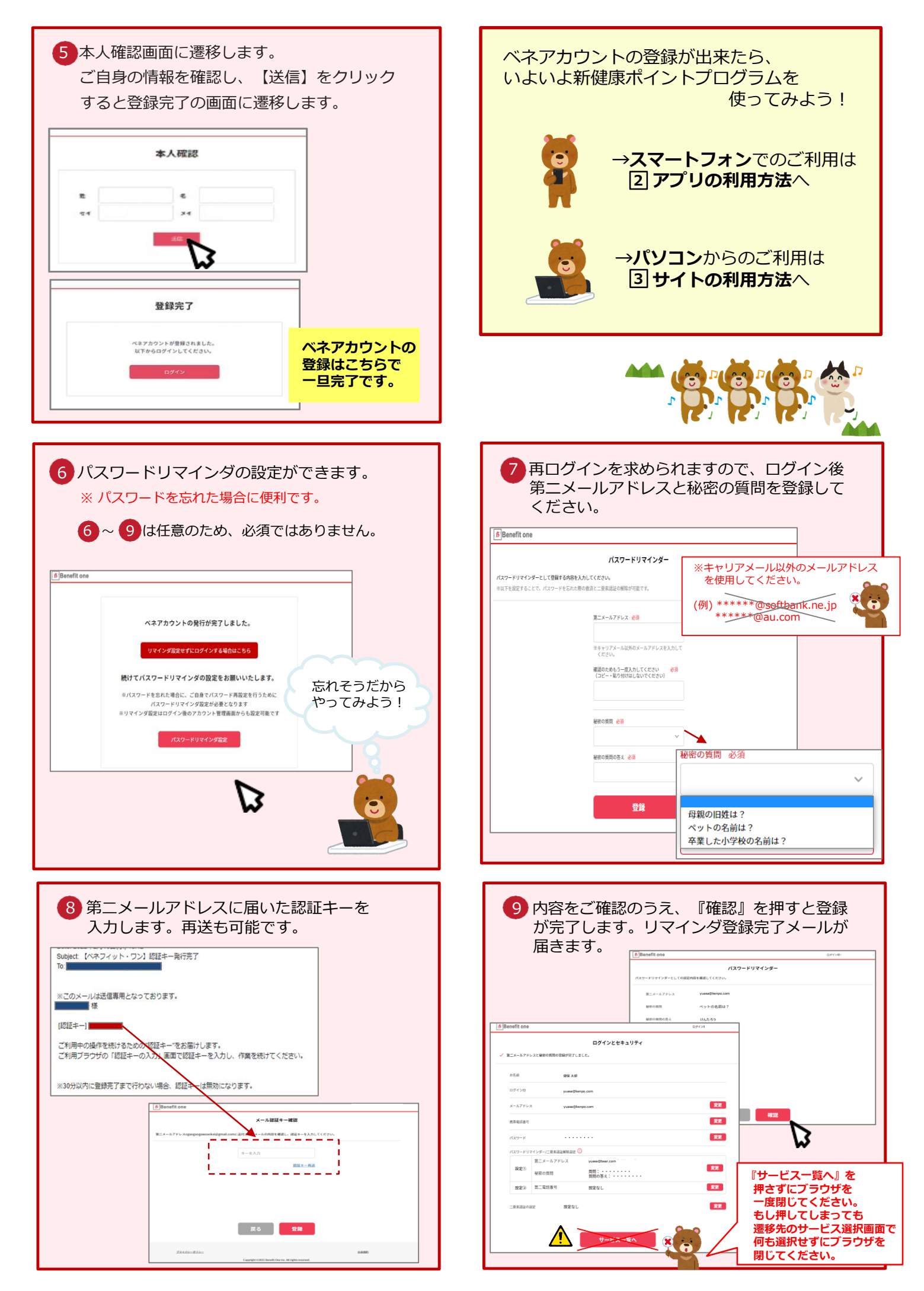

### アプリの利用方法

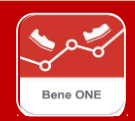

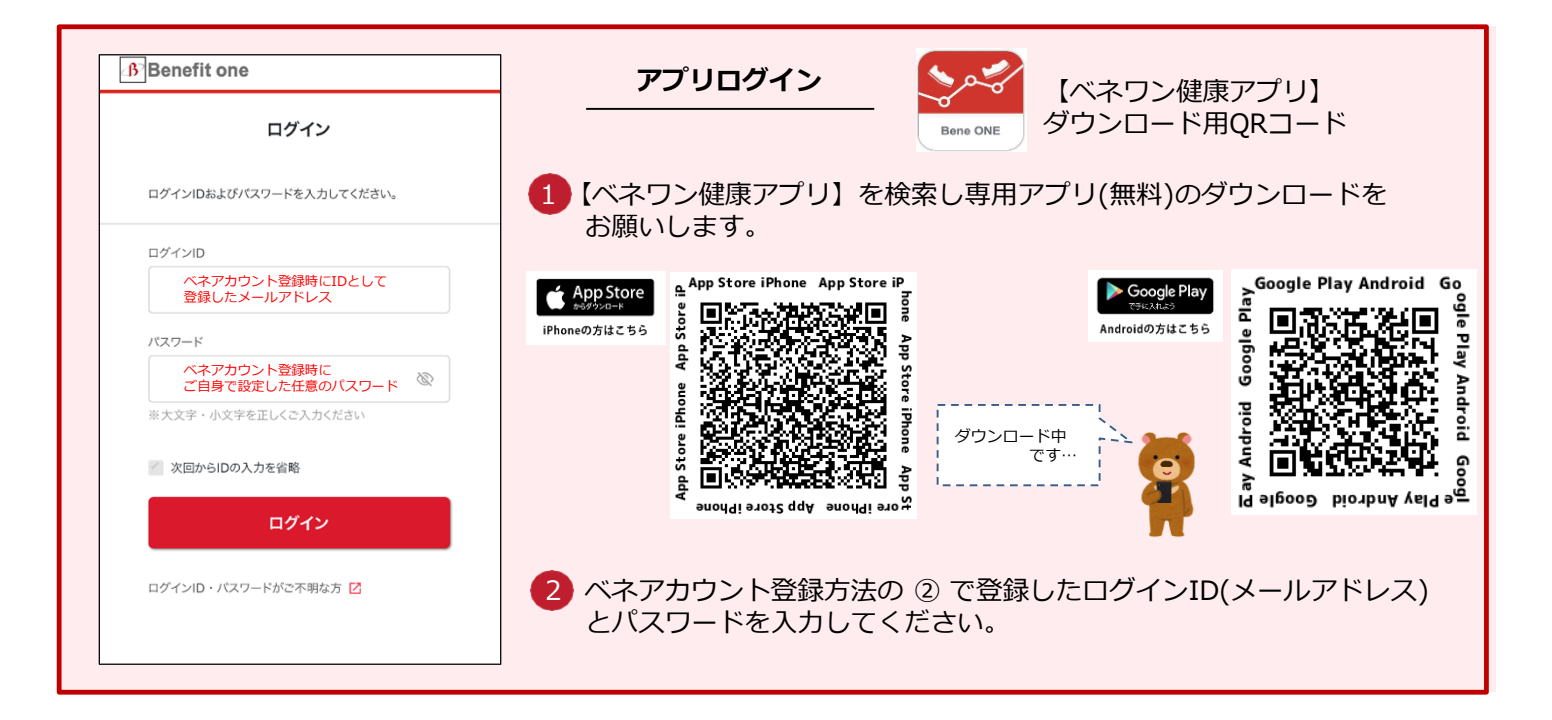

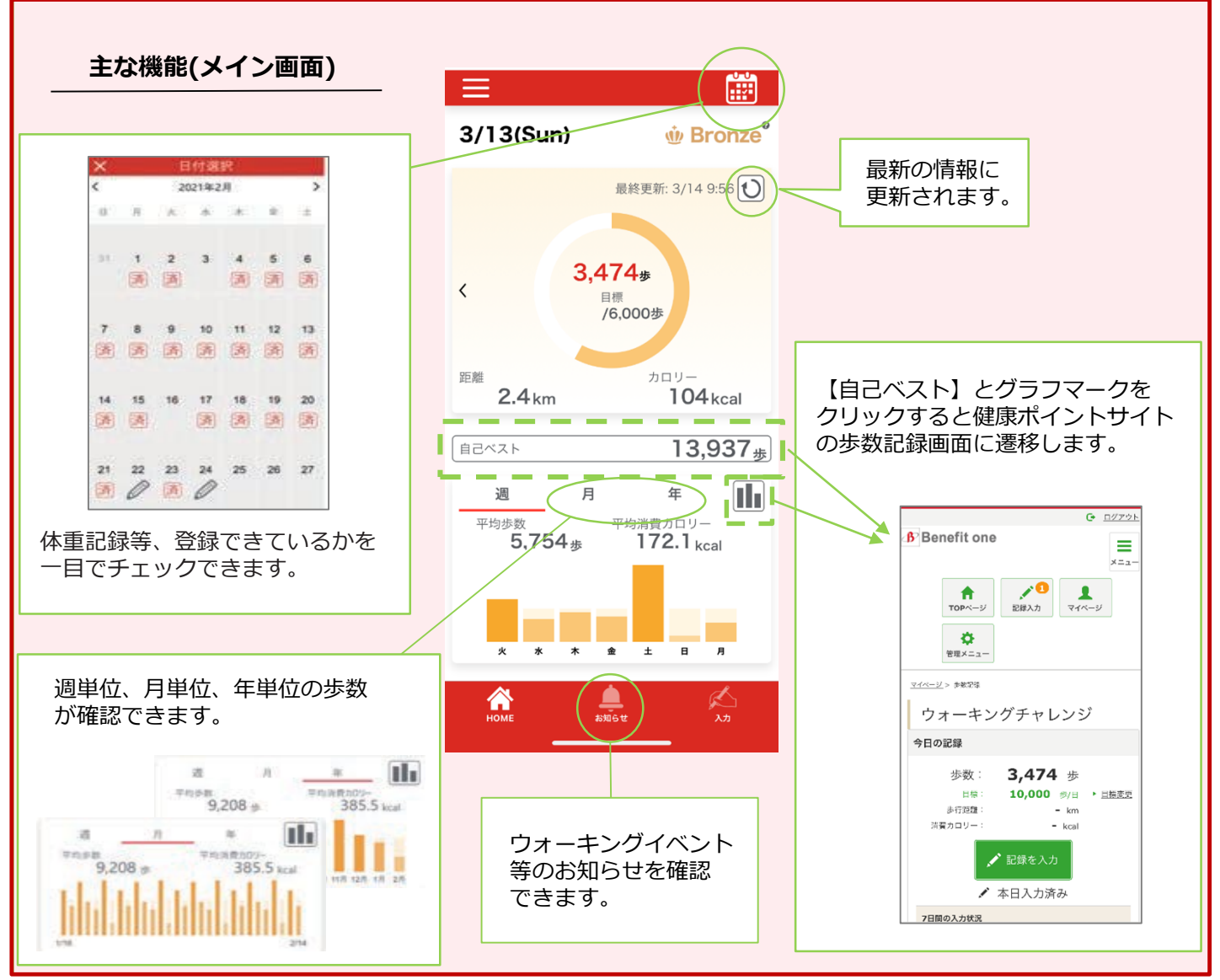

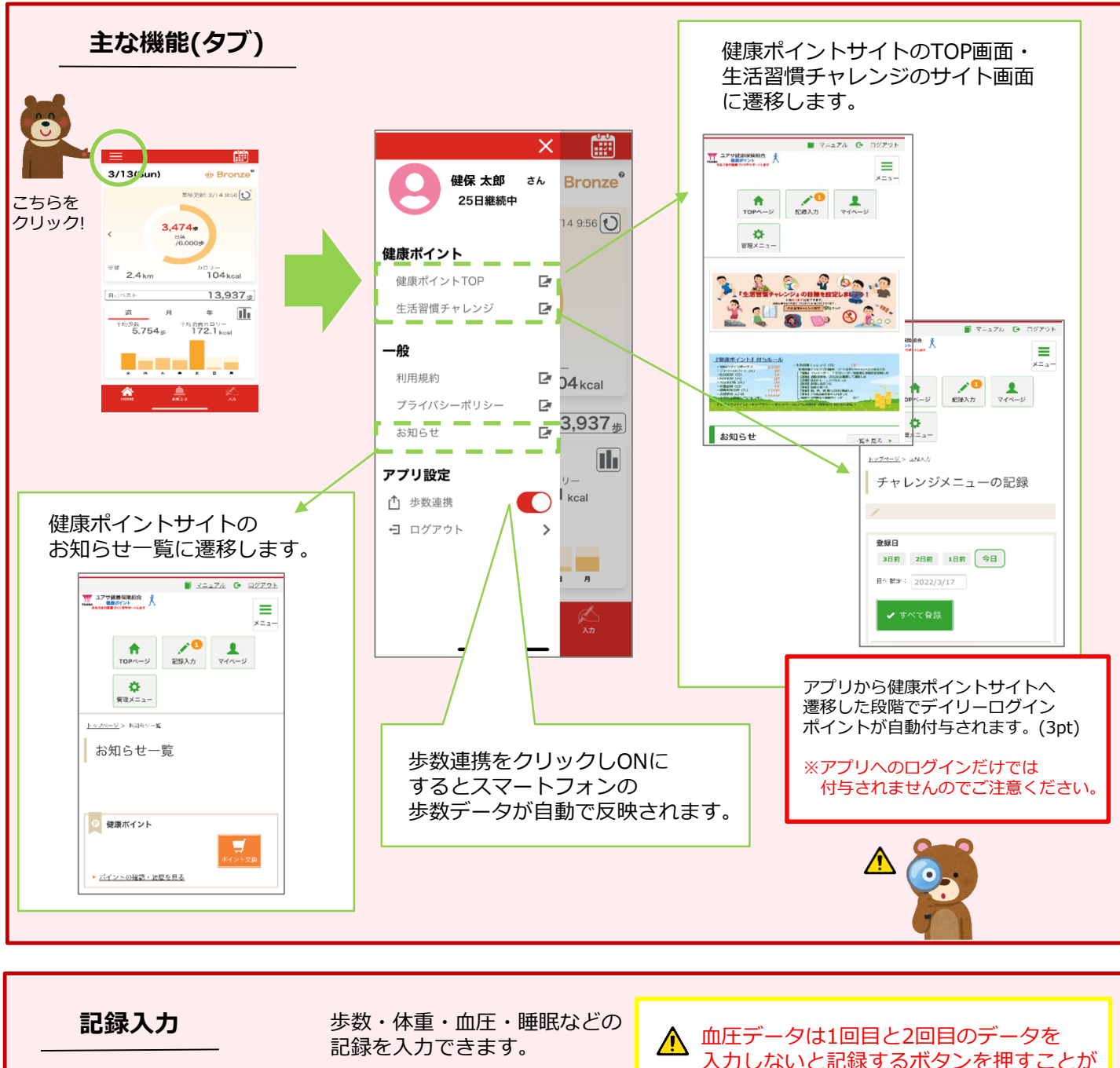

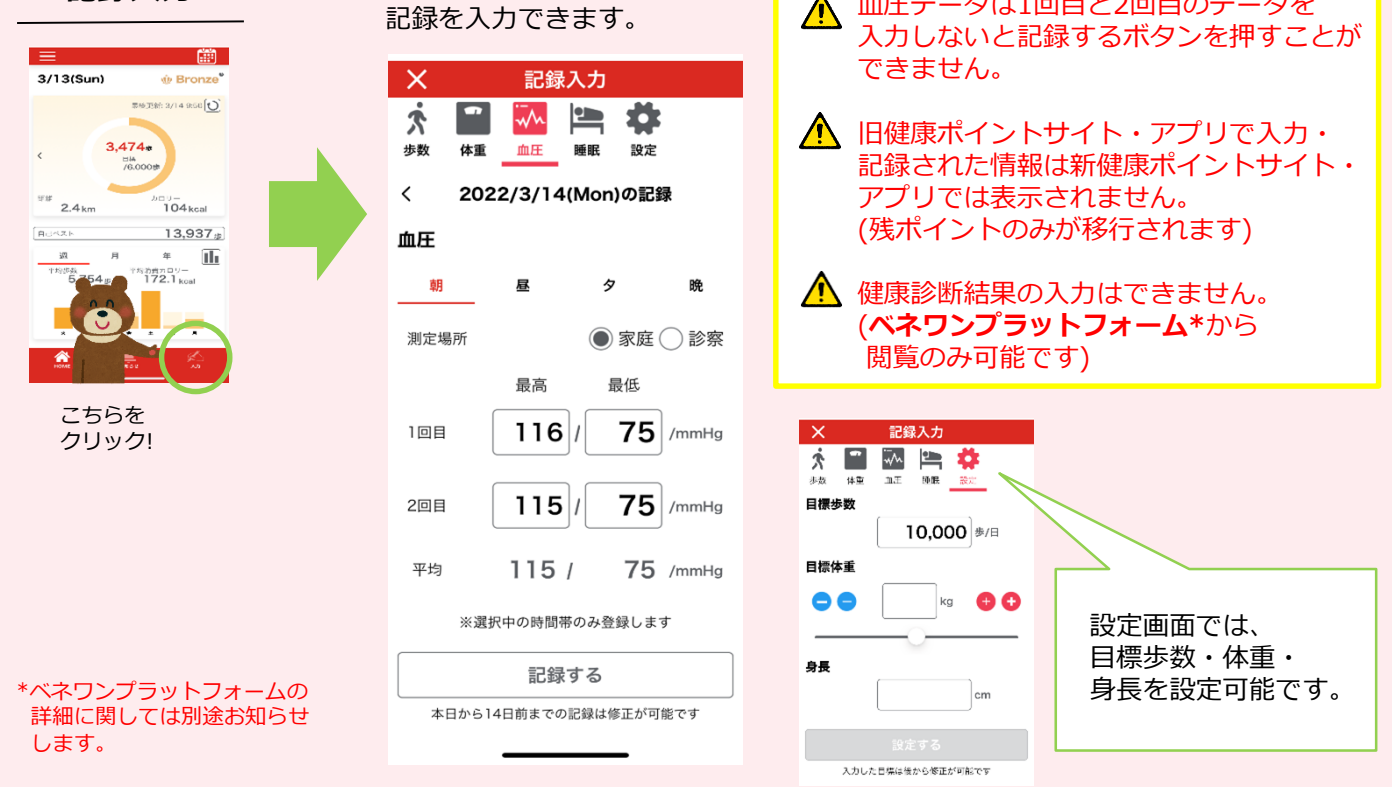

YUASA HEALTH INSURANCE ASSOCIATION 無断転載不可

(2)

(3)

(4)

## サイトの利用方法

### 1.健康ポイントサイト

(閲覧可能時期は後日ご連絡します) \*ベネワンプラットフォームの詳細に関しては

別途お知らせします。

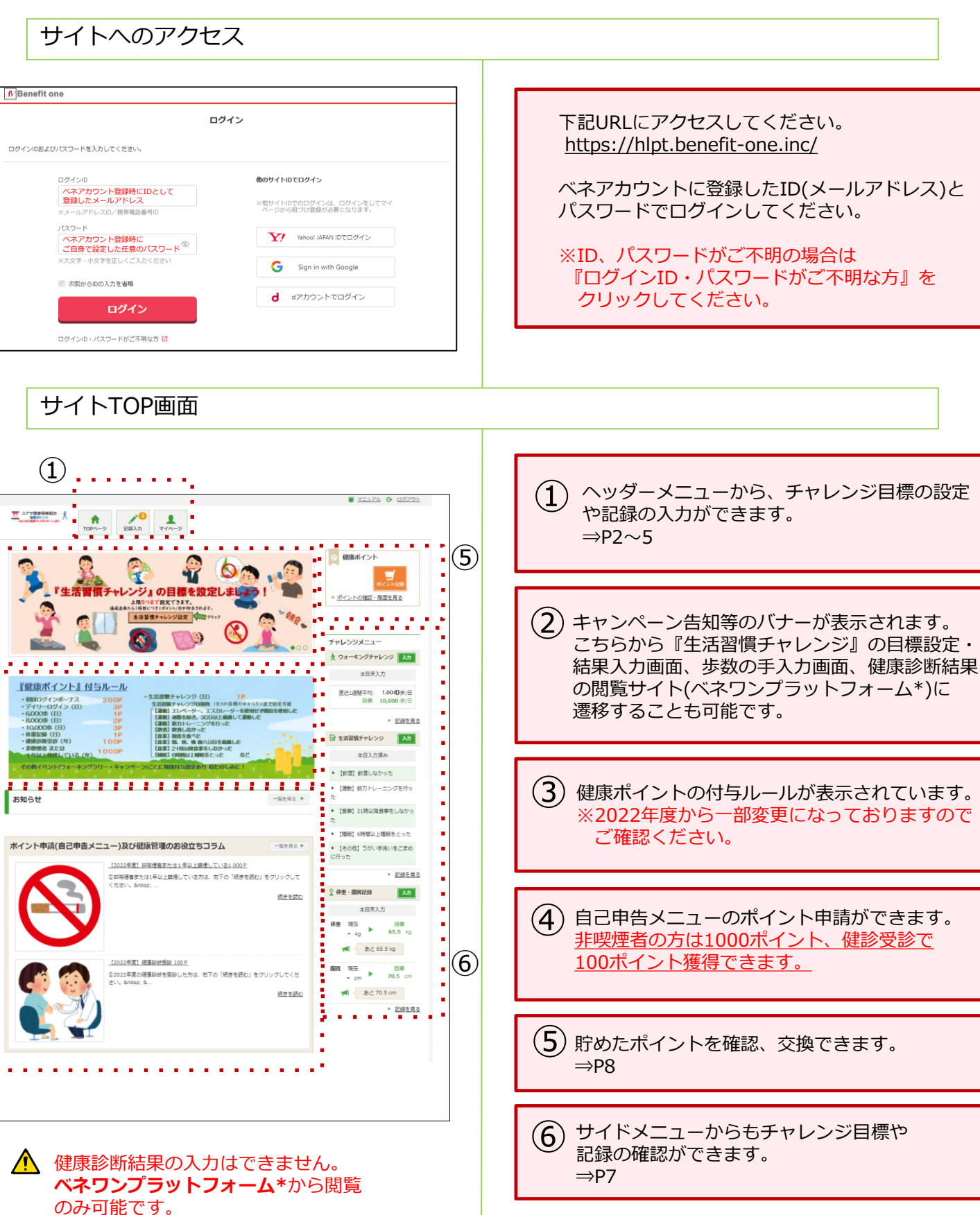

2.ヘッダーメニュー

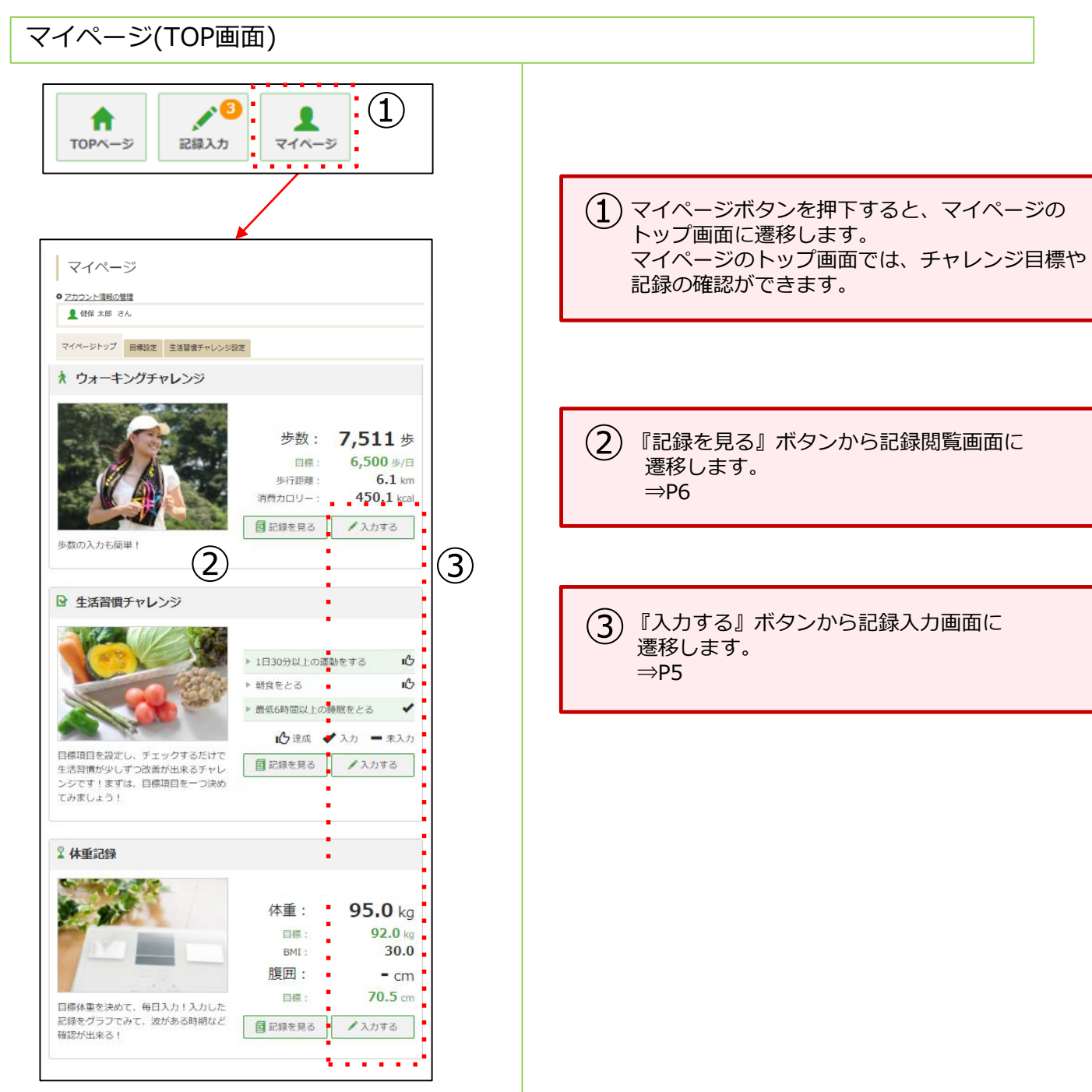

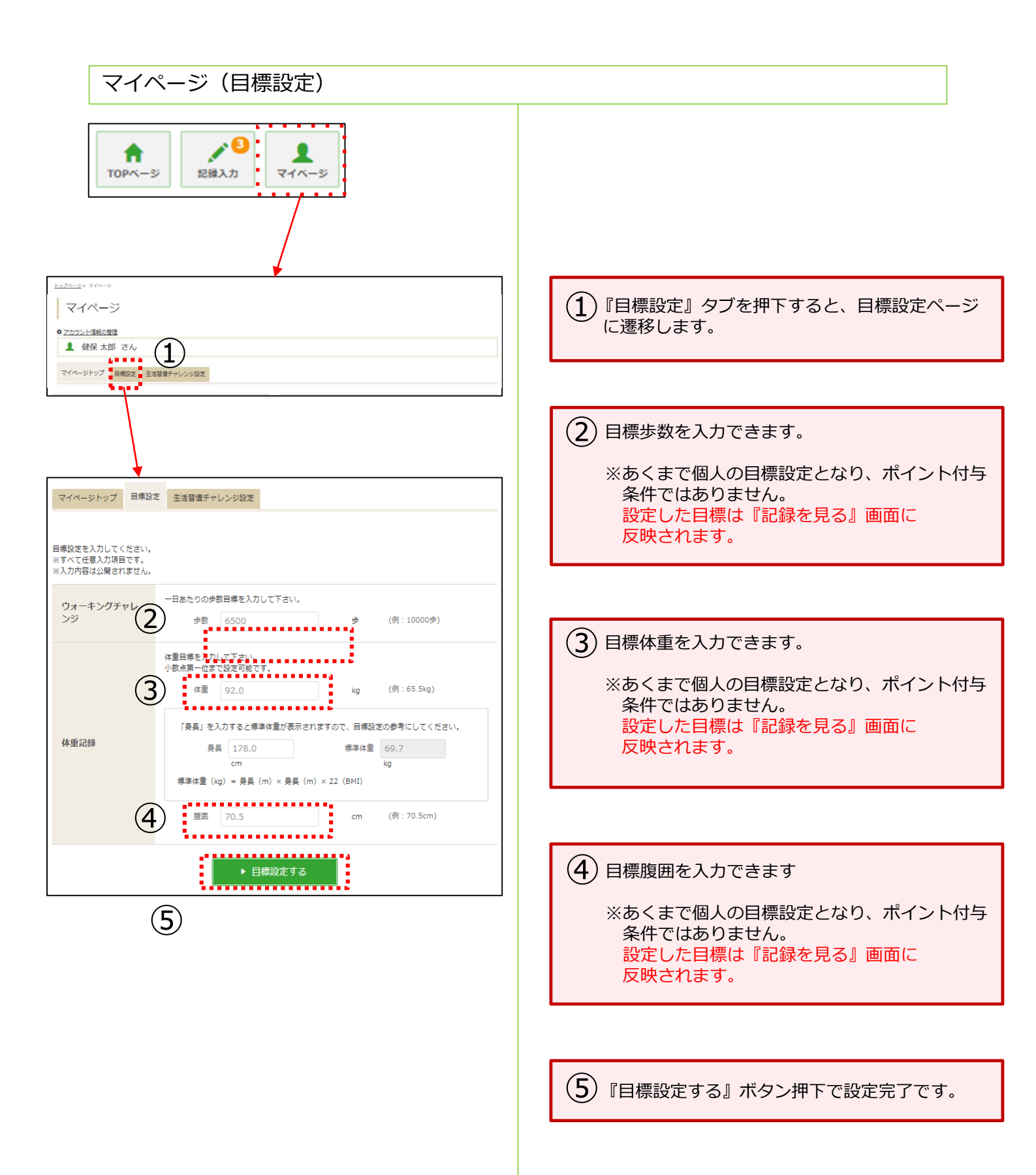

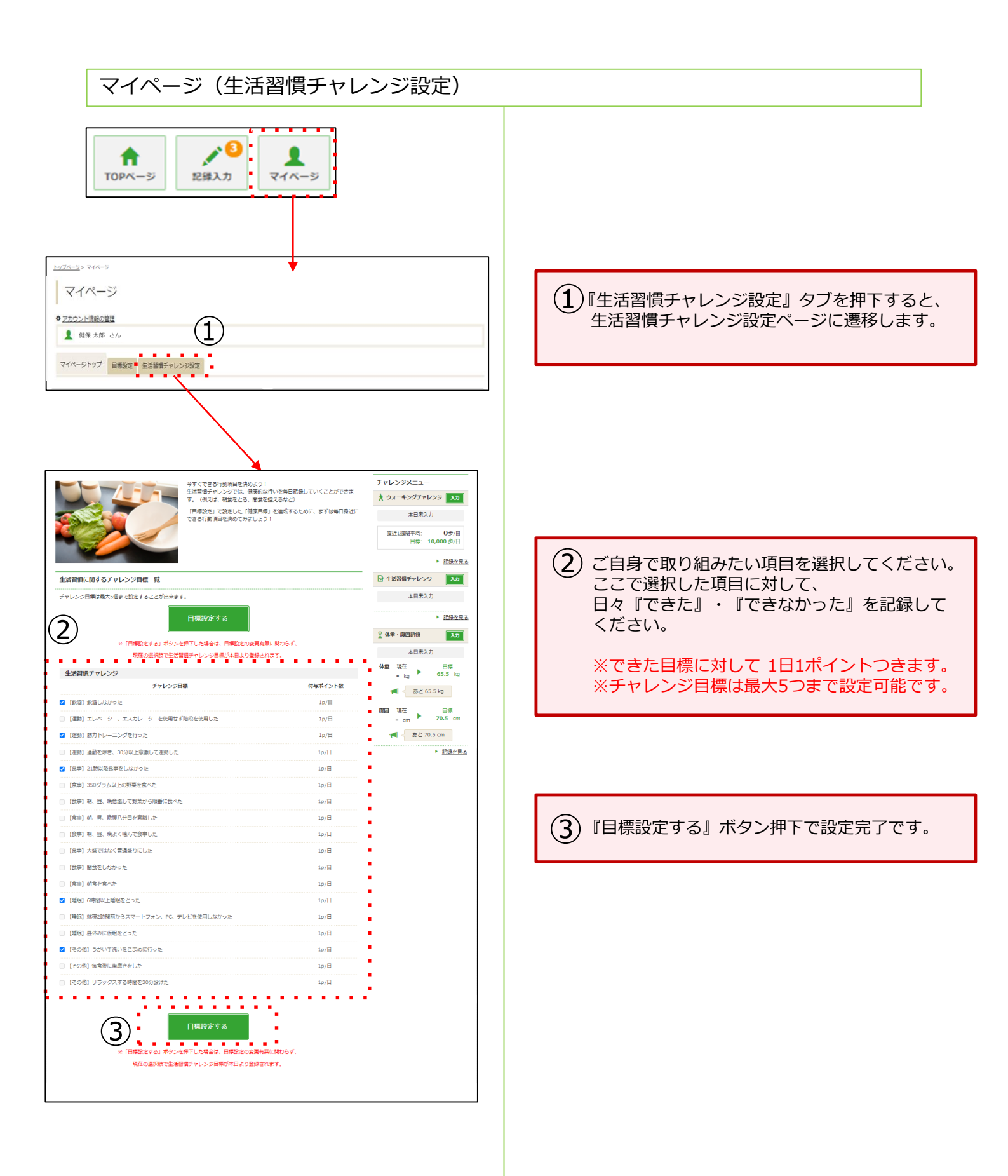

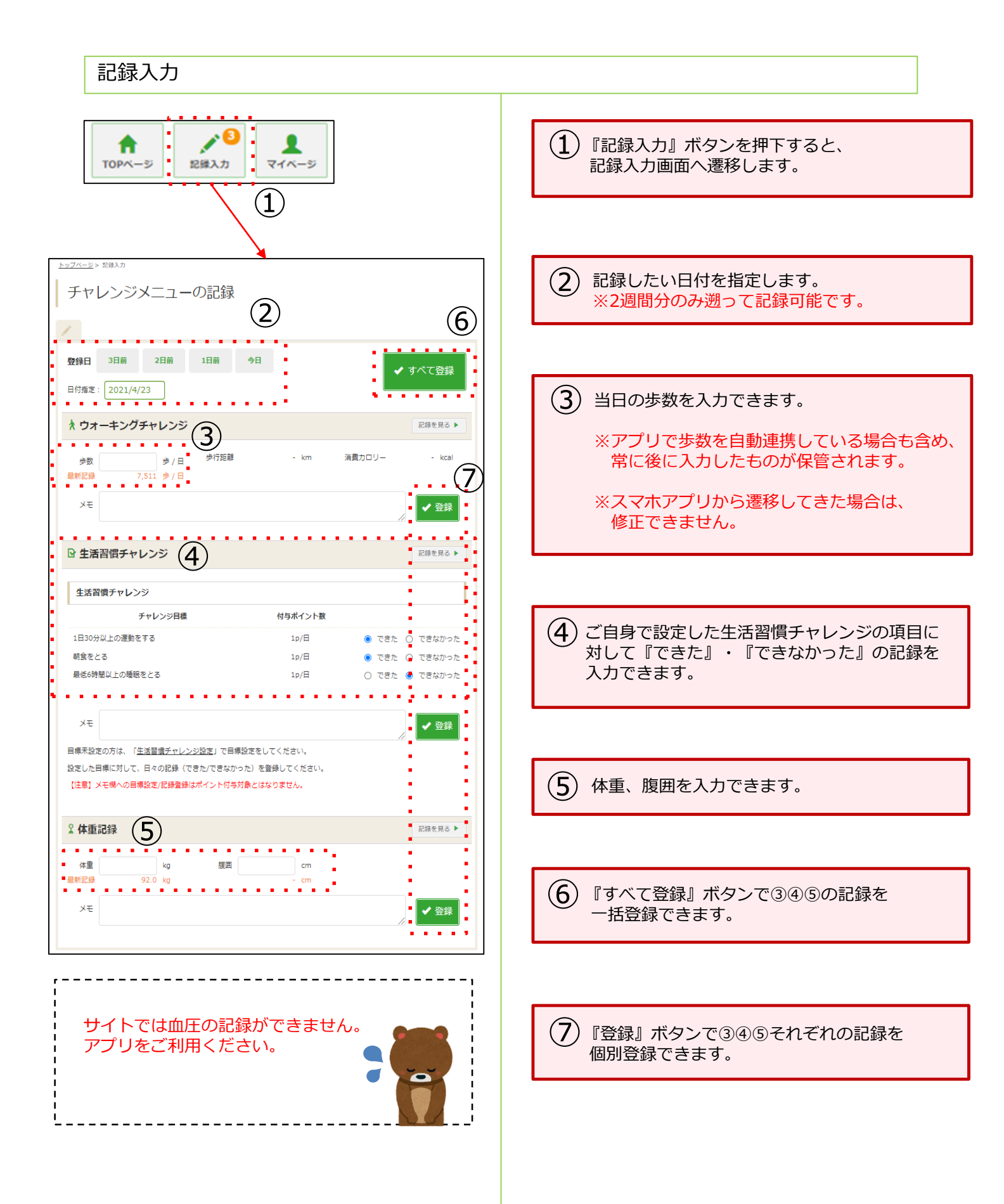

#### 3.記録閲覧

#### 各種記録閲覧 - 1 <u>トップページ</u>> <u>マイページ</u>> 多数記録 Г | 記録閲覧画面では、 ふむふむ ウォーキングチャレンジ . I. ■各種記録が閲覧できます。 今日の記録 2 I 歩数: - 歩 🖌 本日未入力 . . . . 目標: 6,500 歩/日 ▶目標変更 7日間の入力状況 步行距離: = km 1/19 1/20 1/21 1/22 1/23 1/24 1/25 (用) (火) (水) (木) (金) (十) (日) 消費カロリー: . - kcal 記録を入力 . 1 . $(m{1})$ 『記録を入力』 ボタンから記録入力画面へ 🔥 達成 🖌 入力 💻 未入力 遷移できます。 -9> <u>748-9</u>> 生活習慣チャレンS . . 生活習慣チャレンジ - -. 今日の記録 1.00 2 『目標変更』 リンクから目標設定画面へ 1日30分以上の理動をする:-🖍 本日未入力 . 朝食<del>家</del>とる:-遷移できます。 最低6時間以上の睡眠をとる:- **7日間の入力状況** 💉 記録を入力 ▲ 全 入力 🗕 未入力 ※目標設定⇒P3 . ※記録入力⇒P5 <u>トップページ</u>> マイページ</u>> 体重記録 . . . . . 体重記録 今日の記録 - kg 🖍 本日未入力 体重: Kg 92.0 kg ▶<u>目標変更</u> 7日間の入力状況 目標体重: BMI: 腹囲: 目標腹劃: t s a fail ✔ 入力 — 未入力 🖍 記録を入力 記録 ~ 表示 2021年4月 体重 腹囲 日付 хŧ (cm) (kg) 4/1(木) 4/2(金) 4/3(±) 4/4(日) 4/5(月)

#### 4.サイドメニュー

### サイドメニュー(各種記録確認)

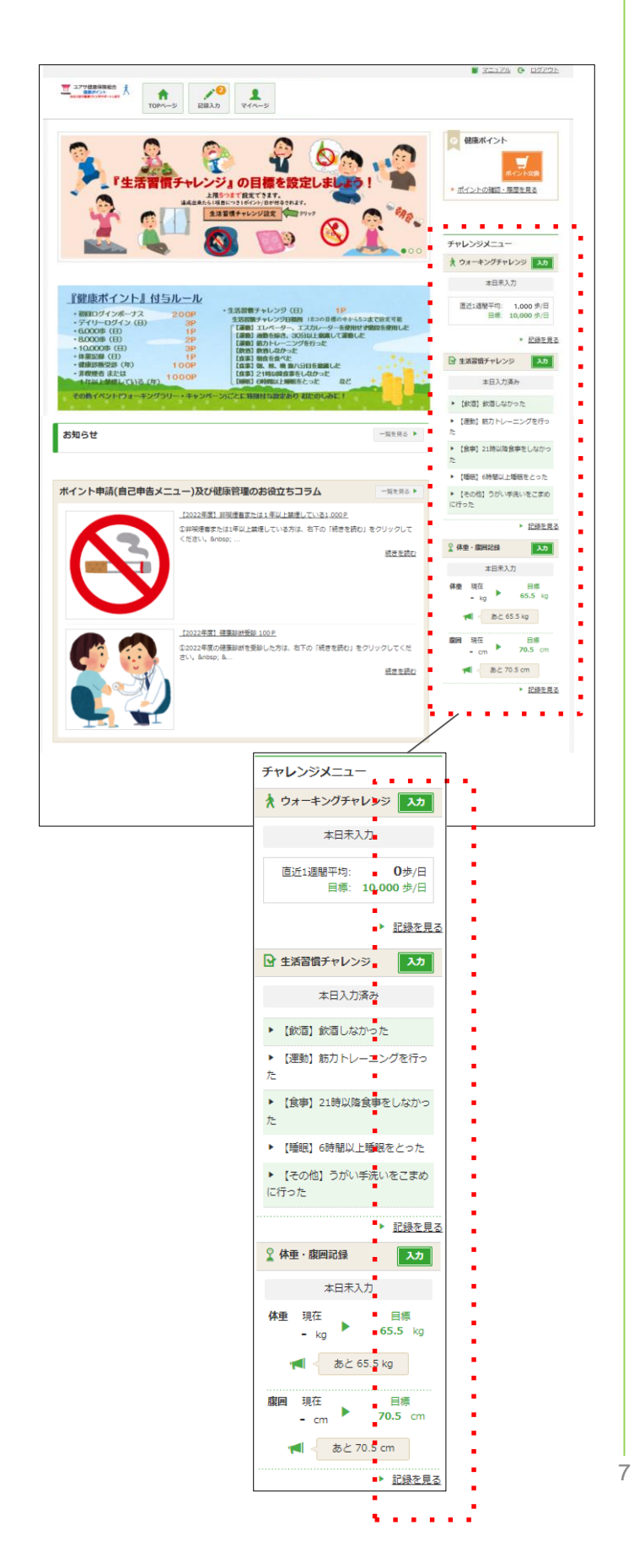

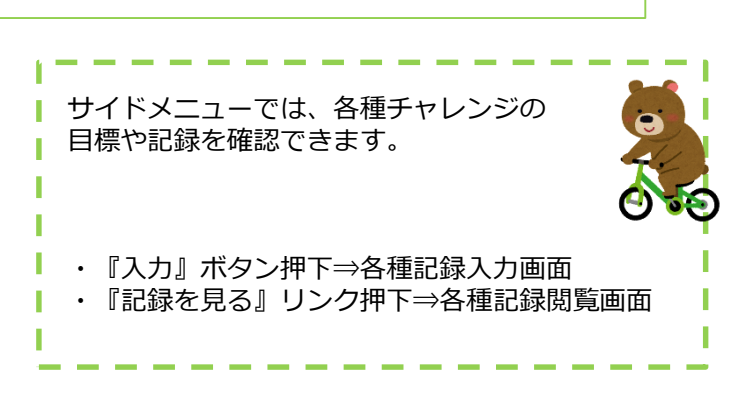

※記録入力⇒P5 ※記録閲覧⇒P6

### 5.保有ポイント確認と商品交換

インセンティブポイントサイトへの遷移

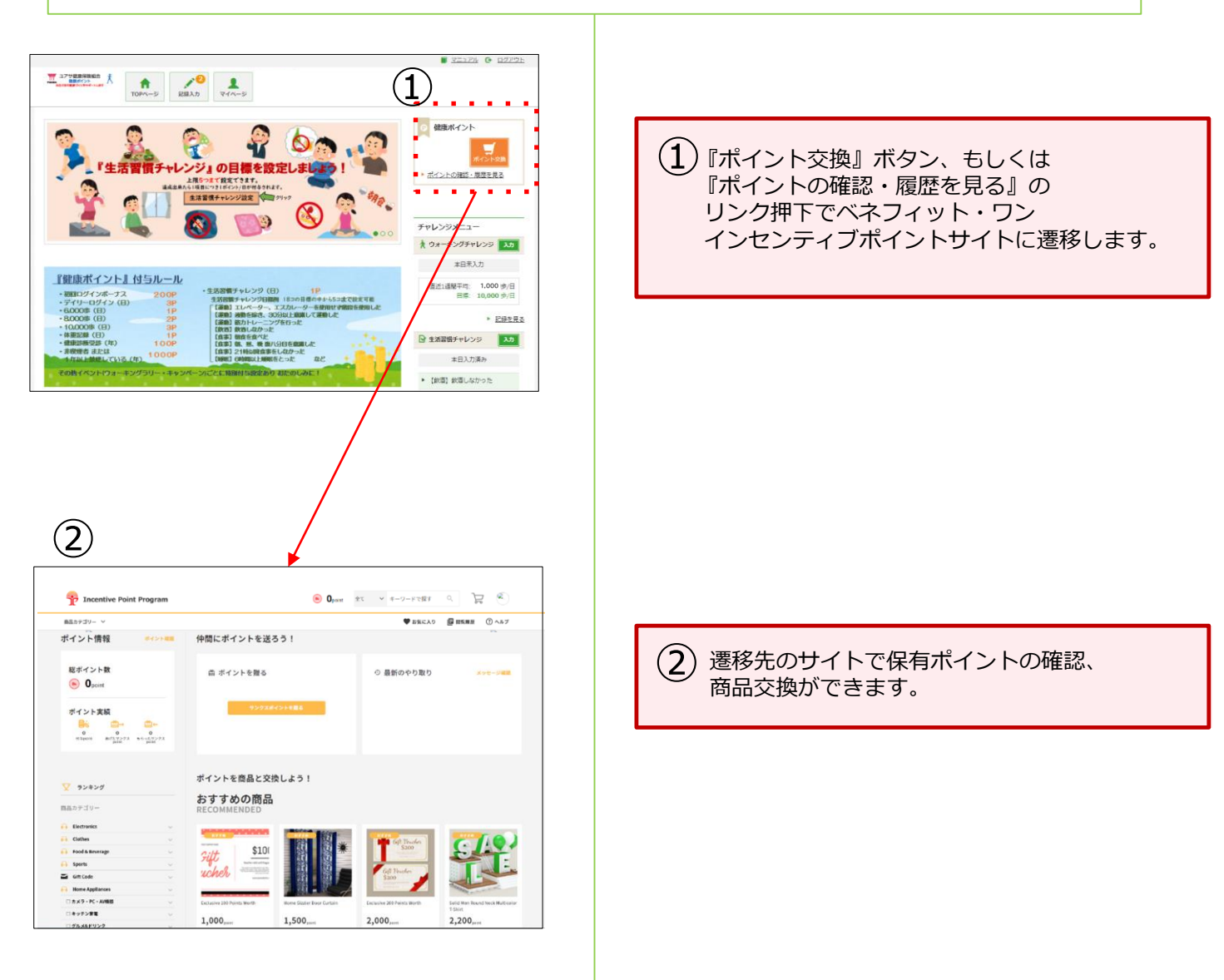

YUASA HEALTH INSURANCE ASSOCIATION 無断転載不可